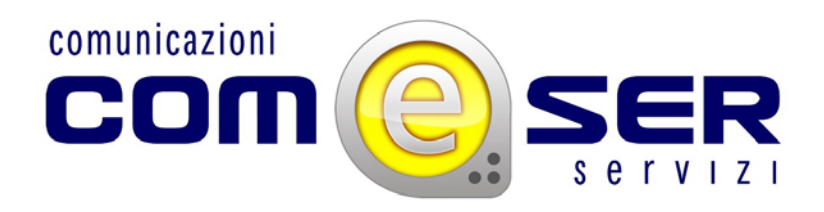

## <u>Come modificare il Canale di Trasmissione di</u> <u>un dispositivo WiFi TP-Link</u>

Questa operazione è utile nel caso in cui abbiate problemi alla vostra connessione wi-fi; spesso questo problema può essere causato da un'interferenza sul canale di trasmissione usato dal vostro router (per esempio nel caso un vicino utilizzi un router che trasmette sulla stessa frequenza del vostro).

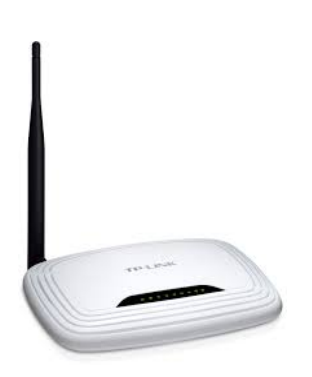

Per effettuare l'operazione è sufficiente seguire i seguenti passaggi:

- Annotare eventualmente la posizione dei cavi ethernet inseriti nel router prima di eseguire questa operazione (esempio: porta 1- cavo nero, porta 2- cavo giallo, ecc ecc);

- Scollegare tutti i cavi ethernet inseriti nel vostro router TP-LINK, lasciando collegato il cavo di corrente, in modo che il dispositivo rimanga acceso;

- Collegare il dispositivo al pc tramite un cavo ethernet inserendo un estremità in una porta ethernet del vostro pc e un estremità in una delle porte gialle del router.

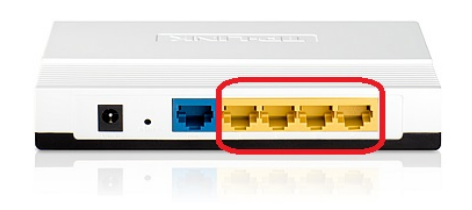

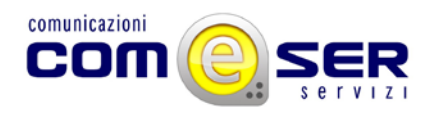

Dopo aver effettuato questo passaggio occorre eseguire alcune operazione tramite il vostro computer.

 Aprire il browser internet (es. Mozilla Firefox, Google Chrome, Internet Explorer ecc) e digitare nella barra degli indirizzi quello del router, 192.168.0.1, quindi premere invio;

| ← → C ₼ [192.168.0.1] |        |  |
|-----------------------|--------|--|
|                       |        |  |
|                       |        |  |
|                       | Google |  |
|                       | ŵ      |  |
|                       |        |  |

- Per poter applicare modifiche al router è necessario autenticarsi come amministratori, quindi appena richiesto inserire :

\*nel campo "nome utente" = admin

\*nel campo "password"= admin

Quindi, cliccare sul pulsante "accedi".

|   | Autenticazione richiesta | × |  |
|---|--------------------------|---|--|
|   | Nome utente:             |   |  |
| _ | Accedi Annulla           | 3 |  |

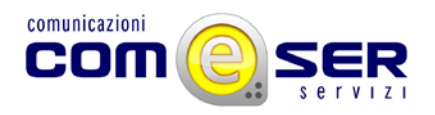

- Dopo aver cliccato sul pulsante "accedi" si visualizzerà la pagina web del router TP-LINK, quindi cliccare sul pulsante "Wireless" del menu a sinistra nella pagina web;

| TP-LIN                                | IK'                                                            | 300Mbps AV200 W                                                  |
|---------------------------------------|----------------------------------------------------------------|------------------------------------------------------------------|
| Status<br>WPS<br>Network              | Status                                                         |                                                                  |
| Wireless<br>Powerline<br>System Tools | Firmware Version:<br>Hardware Version:                         | 1.0.1 Build 120210 Rel.30416n<br>WPA281 v1 08C22015              |
|                                       | Powerline<br>MAC Address:<br>Device Password:<br>Network Name: | F8-D1-11-A5-2E-A3<br>LIAX-VQEE-SHRL-KDQD<br>Unknown Network Name |
|                                       | Network<br>MAC Address:<br>IP Address:<br>Subnet Mask:         | F8-D1-11-A5-2E-A2<br>10.10.10.48<br>255.255.255.0                |

- Dopo aver cliccato sul pulsante "wireless", si aprirà un sottomenù , quindi cliccare sul pulsante "wireless settings", la pagina che si aprirà sarà quindi questa :

| Status         Cark Schop         Wreless Status         Wreless Status         Workess Scentry         Verkess Scentry         Verkess Status         Wreless Status         Wreless Status         Wreless Status         Wreless Status         Wreless Status         Wreless Status         Wreless Status         Wreless Status         Wreless Status         Status         Status         Nice Based Status         Wreless Status         Status         Status         Scorarby         Parental Control         Scorarby         Status         Status         Scorarby         Status         Status         Scorarby         Status         Status         Status         Scorarby         Status         Status         Status         Status         Status         Status         Status         Status         Status         Status         Status                                                                                                    | R2543ND                                                                                                    | Model No. TL. WR254                                                                                                    |                              |                                                                                                    |                        |                          |
|----------------------------------------------------------------------------------------------------|----------------------------------------------------------------------------------------------------|----------------------------------------------------------------------------------------------------|------------------------------|----------------------------------------------------------------------------------------------------|------------------------|--------------------------|
| Minis         bitk Schop         VPS         bitk Schop         VPS         bitk Schop         VPS         bitk Schop         VPS         bitk Schop         VPS         bitk Schop         VPS         bitk Schop         VPS         Weekes Schop         VPS         VPS          VPS <th></th> <th></th> <th></th> <th></th> <th></th> <th></th>                                                                                                    |                                                                                                    |                                                                                                    |                              |                                                                                                    |                        |                          |
| Dark Schup       Wireless Settings         Wireless Settings       Wireless Settings Help         Wireless Settings       Wireless Settings Help         Wireless Settings       Wireless Settings Help         Wireless Settings       Wireless Settings Help         Wireless Settings Help       Wireless Settings Help         Wireless Settings Help       Wireless Settings Help         Wireless Setings Help       Wireless Settings He                                                                                                    |                                                                                                    |                                                                                                    |                              |                                                                                                    |                        | Status                   |
| WPS         belowsk.         Wereless Retwork Name:       Willion Road       (Niso called the SSD)         Node       Node (Kagdom -)       Inter space data cont downly is contain heat taw homes shall be were started and an end of the space data cont downly is contain heat taw homes shall be were started and an end of the space data contains the space data contains the space data contai                                                                                                    |                                                                                                    | Wireless Settings Help                                                                                                    |                              |                                                                                                    | Wireless Settings      | Quick Setup              |
| Address Retwork Name:       Wirkess Status         Wirkess Status       Region:         Wirkess Status       Unted Kingdom •         Wirkess Status       Ensite vip Jahrd a correct outby to contein local are metal. place status         Wirkess Status       Ensite vip Jahrd a correct outby to contein local are metal. place status         Wirkess Status       Ensite vip Jahrd a correct outby to contein local are metal. place status         Wirkess Status       Ensite vip Jahrd a correct outby to contein local are metal. place status         Wirkess Status       Ensite vip Jahrd a correct outby to contein local are metal. place status         Wirkess Status       Ensite vip Jahrd a correct outby to contein local are metal. place status         Mice       Ensite vip Jahrd a correct outby to contein local are metal. place status         Mice       Status       Wirkess Status         Mice       Table of blow these guidelines can result performance degradation or in asign to table to table to                                                                                                    |                                                                                                    | Note: The operation distance or cance of your wireless cor                                                                    |                              |                                                                                                    |                        | VPS                      |
| Workers       Region:       Unded Klogdom •         Workers Schings       Warmin:       Environment Schinger (and schind auf and mentalismentalis                                                                                                    | of the Ro                                                                                                    | varies significantly based on the physical placement of the<br>For best results, place your Router.                           | (Also called the SSID)       | Willson_Road                                                                                                    | Wireless Network Name: | Vetwork                  |
| Wareless Section         Non-the section of the section of the sectin of the section of the section of the section of the se                                                                                                    |                                                                                                    |                                                                                                    |                              | United Kingdom ·                                                                                                 | Region:                | Wireless                 |
| Workess Sociarity       In an exercit formation of the social social social extendements.       In an exercit formation of the social social extendements.         Workess Mananood       Band:       2.40 •       In an exercit formation of the social social extendements.         Workess Sociality       Band:       11 flag mixed       In an exercit formation of the social social extendements.         Workess Sociality       Band:       2.40 •       In an exercit formation of the social social extendements.         Virbless Sociality       Band:       11 flag mixed       In an exercit formation of the social social extendements.         Virbless Mananood       Band:       11 flag mixed       In an exercit formation of the social social extendements.         Virbless Sociality       Band:       11 flag mixed       In an exercit formation of the social is the virbles of the social is the virbles of the social is the virbles of the social is the virbles.       In the social social is the virbles of the social is the virbles.         Sociality       Band:       Enable Workess Router Radio       Enable Workess Router Radio       Social virble of the virbles as contain in the social of the social social is the virbles of the social social is the virbles of the social social is the virbles of the social social is the virbles of the social social is the virbles of the social social is the virbles of the social social is the virbles of the social social is the virbles of the social social social is the virbles of the social social social social social social social social social social social s                                                                                                    | iess stat                                                                                                    | <ul> <li>Near the center of the area in which your wireless :<br/>will organize</li> </ul>                                    | By to conform local law      | Ensure you select a correct country                                                                              | Warning:               | Wireless Settings        |
| Wereiss Advanced         - Auge from the potential source of interferee           Wereiss Advanced         - Band:         2.4.0         -           Wereiss Advanced         - Mode:         11gp mixed         -         -           Wereiss Advanced         - Mode:         11gp mixed         -         -         -         -         -         -         -         -         -         -         -         -         -         -         -         -         -         -         -         -         -         -         -         -         -         -         -         -         -         -         -         -         -         -         -         -         -         -         -         -         -         -         -         -         -         -         -         -         -         -         -         -         -         -         -         -         -         -         -         -         -         -         -         -         -         -         -         -         -         -         -         -         -         -         -         -         -         -         -         -         -         -         <                                                                                                    |                                                                                                    | <ul> <li>In an elevated location such as a high shelf.</li> </ul>                                                             | inference.                   | Incorrect settings may cause interf                                                                              |                        | Wireless Security        |
| Werless Advanced         Band:         2.4.0         FCS, microwest, and coldisis photes.           Wireless Statistics         Werless Statistics         FCS, microwest, and coldisis photes.         Wireless Statistics           DICP         Labor         Table microwest, and coldisis photes.         Wireless Statistics           DICP         Labor         Auto         Wireless Statistics         Wireless Statistics           DICP         Channet With:         Auto         Wireless Total on the statistics.         Wireless Total on the statistics.           Scavity         Max Tx Rate:         450M         -         Wireless Router Rado         Router statistics.           Access Control         Mode microwest Router Statistics         Enable Wireless Router Rado         Report = Select your region from the space Statistics on the statistics budies on the statistics where the total on the statistic statistics.           Mode microwest Routers         Enable Wireless Router Rado         Report = Select your region from the space Statistics.           Mode microwest Routers         Enable Wireless Router Rado         Report = Select your region from the space Statistics.           Mode microwest Routers         Enable Wireless Router Rado         Report = Select your capital bio avertastics.           Mode microwest Routers         Enable Wireless Router Rado         Report = Select your capital bio avertastics.                                                                                                    | nce, sud                                                                                                    | Away from the potential sources of interference, s                                                                            |                              |                                                                                                    |                        | - Wireless MAC Filtering |
| Wireless Statistics         Mode:         11 fbgs mixed         • Avay from targe mixed surfaces.           DICP         Statistics         Mode:         11 fbgs mixed         • Avay from targe mixed surfaces.           Statistics         Channel Work:         Auto         • Avay from targe mixed surfaces.         • Avay from targe mixed surfaces.           Statistics         Channel Work:         Auto         •         • Avay from targe mixed surfaces.           Security         Exact x Rate:         450M         •         •         • Region - Steled your targe mixed surfaces.           Advanced Rooting         Exact Writess Router Radio         •         Exact work targe mixed surfaces.         •           Security         Exact work targe mixed surfaces.         •         •         •         •           Advanced Rooting         Exact Writess Router Radio         •         Exact work targe mixed surfaces.         •           Security         Exact work targe mixed surfaces.         •         •         •         •         •         •         •         •         •         •         •         •         •         •         •         •         •         •         •         •         •         •         •         •         •         •         •                                                                                                    |                                                                                                    | PCs, microwaves, and cordless phones.                                                                                         |                              | 2.4G +                                                                                                    | Band:                  | - Wireless Advanced      |
| NoP     Stattags       Sig Sattags     Lameet Width:       Auto     Lameet:       Journal Carlos     Lameet:       Journal Carlos     Lameet:       Journal Carlos     Lameet:       Journal Carlos     Enable Wareless Router Rado       Mode and Targe Region - Select your region from the publichow in system Tools     Enable Wareless Router Rado       Several Carlos     Enable Wareless Router Rado       Mode and Targe Region - Select your region from the publichow in a region where the sessed on the select sol were in your region in the region where the sessed on the select sol were in your region in the select sol were in your region in the region where the sessed on the select sol were in your region in the select sol were in your region in a region were the were sold were in your region in the select sol were in your region in the select sol were in your region in the select sol were the interveloct were sold were in your region in the select sol were in your region in the select sol were in your region in the select sol were in your region in the select sol were in your region in the select sol were in your region in the select sol were in your region in the select sol were in youre in the select sol were in your region in the select so                                                                                                    |                                                                                                    | Away from large metal surfaces.                                                                                               |                              | 11bgn mixed +                                                                                                    | Mode:                  | Wireless Statistics      |
| USB Settings<br>Forwarding<br>Security<br>Security<br>Recetal Control<br>Advanced Rooting<br>Beadwords Control<br>Personal Control<br>Personal Control<br>Pe |                                                                                                    | and a stand of the stand stand stand                                                                                          |                              | Auto +                                                                                                    | Channel Width:         | DHCP                     |
| Gerwanting         Roder.           Security         Max Tx Rate:         450M         Roder.           Parental Catirul         Advanced Routing         The same State Parental Catirul         Region - Beled your region from the pull-down in<br>specific the region in the pull-down in<br>specific the region in the region in the pull-down in<br>specific the region in the pull-down in<br>specific the region in the pull-down in<br>specific the region in the pull-down in<br>specific the region in the pull-down in<br>specific the region in the pull-down in<br>specific the region in the pull-down in<br>specific the region in the pull-down in<br>specific th                                                                                                    | in signitionnect to                                                                                                    | Note: Failure to follow these guidelines can result in signil<br>performance degradation or inability to wirelessly connect t |                              | Auto •                                                                                                    | Channel:               | USB Settings             |
| Security         Max Tx Rate:         450M         Wheless Network Name - Ender a value of up to 3.<br>The same Name - Ender a value of up to 3.<br>The same Name - Ender a value of up to 3.<br>The same Name - Ender a value of up to 3.<br>The same Name - Ender a value of up to 3.<br>The same Name - Ender a value of up to 3.<br>The same Name - Ender a value of up to 3.<br>The same Name - Ender a value of up to 3.<br>The same Name - Ender a value of up to 3.<br>The same Name - Ender a value of up to 3.<br>The same Name - Ender a value of up to 3.<br>The same Name - Ender a value of up to 3.<br>The same Name - Ender a value of up to 3.           Prevention Construction         Ender Works Store - Ender a value of up to 3.         The same Name - Ender a value of up to 3.<br>The same Name - Ender a value of up to 3.           Prevention Construction         Ender Works Store - Ender a value of up to 3.         The same Name - Ender a value of up to 3.           System Toolds         Ender Works Store - Ender works Store - Ender works Store -                                                                                                    |                                                                                                    | Router.                                                                                                    |                              |                                                                                                    |                        | Forwarding               |
| Parentati Control         Interacting         Point         The same Name (S30) must be assigned to all wire<br>my our responsible<br>Sandow Wreless Router Radio         The same Name (S30) must be assigned to all wire<br>my our responsible<br>specifies the responsible<br>specifies the                                                                             | 2 charad                                                                                                    | Wireless Network Name - Enter a value of up to 32 cha                                                                         |                              | 46054                                                                                                    | Max To Date:           | Security                 |
| Access Control Advanced Routing Enable Wireless Router Radio Enable Wireless Router Radio Enable SBD Broadcast Enable WOS Broging Dynamic DBS System Tools Bable SBD Broadcast Salve Band - This faid determines the frequency band a work on these are how bands you can choose 2 cd powrimer Bayer of the area frequency band a work on these are how bands you can choose 2 cd powrimer Bayer of the area frequency band a work on these are how bands you can choose 2 cd powrimer Bayer of the area frequency band a work on these are how bands you can choose 2 cd powrimer Bayer of the area frequency band a work on these area how bands you can choose 2 cd powrimer Bayer of the area frequency band a work on these are how bands you can choose 2 cd powrimer Bayer of the areanission mode, appropriate Taxenssion mode.                                                                                                    | less dev                                                                                                    | The same Name (SSID) must be assigned to all wireless                                                                         |                              | +90m •                                                                                                    | max 1x Hate.           | Parental Control         |
| Advanced Nooting     Image Nooting     Image Nooting     Region - Select your region from the public-lows is specific and the writes function of the specific and the writes function of the specific and the writes function of the specific and the writes function of the specific and the specific and the writes function of the specific and the specific and the specific a                                                                                                    |                                                                                                    | in your network.                                                                                                    |                              |                                                                                                    |                        | Access Control           |
| Beachdadh Control         Image: Control         Image: Contro         Image: Control         Image                                                                                                    | Region - Select your region from the pull-down list. This fi<br>specifies the region where the wireless function of the Router<br>be used. It may be legal to use the wireless function of the Router<br>in a region other than one of those specified in this field. If y | dio                                                                                                    | Enable Wireless Router Radio |                                                                                                    | Advanced Routing       |                          |
| UP & MAC Emaloy     Enable VVOS Bridging     In a region other that one of those specified in this county or region is not filles; glasse contact government agency for assistance.       System Toolet     Stave     Band - This field determines the frequency band t work on these are those on the specific to the thermines the frequency band t work on these are the band or or region is not fill according to the part of the specific to the specific to the specific to band according to the part of the specific to the specific to th                                                                                                    |                                                                                                    |                                                                                                    | Pable SSID Broadcast         |                                                                                                    | Bandwidth Control      |                          |
| Opmanic DIS         country or fredon int oritikality, passe control<br>opvimming larger for assistance.           Spreim Tools         Save         Baed - This fail determines the frequency band<br>uncont, there are the band approximation.           Save         Baed - This fail determines the frequency band<br>uncont, there are the band approximation.         Boed - This fail determines the frequency band<br>powrimmer into a powrighterment.           Save         Baed - This fail determines the frequency band scotting to the powrimmer into approximation of the powrimmer into a scotterment.         Boed - This into approximation of the powrimmer into a scotterment.           Source         Save         Save         Boed - This into approximation of the powrimmer into an oppowrimmer into approximation of the powrim into a scotterment.           Source         Save         Boed - This into approximation of the powrimmer into approximation of the powrimmer into approximation of the power into approximation of the power into approximation of the po                                                                                                    |                                                                                                    |                                                                                                    | Enable WDS Bridging          |                                                                                                    | IP & MAC Binding       |                          |
| System Tools Band - This feld determines the frequency band work on, there are two bands your can choose 2.4G pictus suitable frequency band docording to the p government and your requirement. Mode - Tai of the determines on mode, appropriate 'Wowd' mode.                                                                                                    | your i                                                                                                    | government agency for assistance.                                                                                             |                              |                                                                                                    |                        | Dynamic DNS              |
| Band - This faid determines the frequency band to<br>work on, these arks boarding source choices and<br>portion of a source and post of the parameters of the<br>portion of a parameters determines and the<br>router can connect in the same transmission mode,<br>appropriate takes a different transmission mode,<br>appropriate "Weed" mode.                                                                                                    |                                                                                                    |                                                                                                    |                              | Save                                                                                                    |                        | System Tools             |
| pick up suitable frequency band according to the p<br>government and your requirement<br>noder can connect the same standmission in door<br>noder can connect the same standmission in door<br>of the same standmission in door<br>of the same standmission mode,<br>appropriate "Weed" mode.                                                                                                    | he radio<br>or 5G, pla                                                                                                    | Band - This field determines the frequency band the ra<br>work on there are two bands you can choose 2.4G or 5G               |                              | and the second second second second second second second second second second second second second second second |                        |                          |
| government and your remains devices<br>Mode - go of requirements<br>router can connect in the same transmission model<br>you can choose "Only" modeleg. 115 only, if you<br>devices that use a different transmission mode.<br>appropriate "Wover mode.                                                                                                    | plicy of h                                                                                                    | pick up suitable frequency band according to the policy of                                                                    |                              |                                                                                                    |                        |                          |
| Node - II all of the vertiless devices connected<br>in traditional connection in the same traditional model<br>you can choose "Only" modeles, 11b only, II you<br>devices that use a different transmission mode,<br>appropriate "Weed" mode.                                                                                                    |                                                                                                    | goverment and your requirement.                                                                                               |                              |                                                                                                    |                        |                          |
| router can connect in the same transmission (%)<br>you can choose "Only" model, the same transmission mode,<br>devices that use a different transmission mode,<br>appropriate "Maked" mode.                                                                                                    | this wire                                                                                                    | Mode - If all of the wireless devices connected with this v                                                                   |                              |                                                                                                    |                        |                          |
| devices that use a different transmission mode,<br>appropriate Waved mode.                                                                                                    | 4g. 802.1                                                                                                    | router can connect in the same transmission mode(eg. 8)                                                                       |                              |                                                                                                    |                        |                          |
| appropriate "Mixed" mode.                                                                                                    | choose                                                                                                    | devices that use a different transmission mode, chor                                                                          |                              |                                                                                                    |                        |                          |
|                                                                                                    |                                                                                                    | appropriate "Mixed" mode.                                                                                                    |                              |                                                                                                    |                        |                          |
| Channel Width - The bandwidth of the wireless channel                                                                                                    | el.                                                                                                    | Channel Width - The bandwidth of the wireless channel.                                                                        |                              |                                                                                                    |                        |                          |
|                                                                                                    | 100                                                                                                    |                                                                                                    |                              |                                                                                                    |                        |                          |

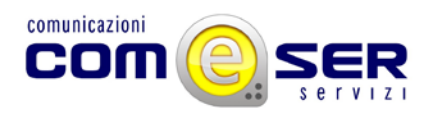

- A questo punto tutto ciò che ci resta è modificare il campo "channel", inserendo al posto di "Auto" un canale a vostra scelta; premere quindi il pulsante "Save" presente sotto, per salvare le modifiche alla configurazione. Se richiesto riavviare il router premendo la scritta "reboot".

Dopo aver eseguito questa operazione chiudere il browser internet e scollegare il router dal pc, per poi ricollegarlo seguendo l'annotazione presa all'inizio del procedimento.

Ora il canale su cui il router trasmetterà sarà quello scelto da voi.